## Ποσοστημόρια – Θηκόγραμμα

Δ. Κουλουμπού

#### Μέτρα Σχετικής Θέσης

#### Εκατοστημόρια (ή Εκατοστιαίες Θέσεις)

•Τα εκατοστημόρια (percentiles) αποτελούν γενίκευση της έννοιας της διαμέσου.

#### Μέτρα Σχετικής Θέσης

#### Εκατοστημόρια (ή Εκατοστιαίες Θέσεις)

•Το k — εκατοστημόριο ενός συνόλου μετρήσεων είναι εκείνη η τιμή, η οποία, όταν οι τιμές διαταχθούν κατ' αύξουσα σειρά, έχει από αριστερά της το k% του συνόλου των μετρήσεων και από δεξιά της το υπόλοιπο (100 — k)%.

#### Προσδιορισμός του k - Εκατοστημόριου

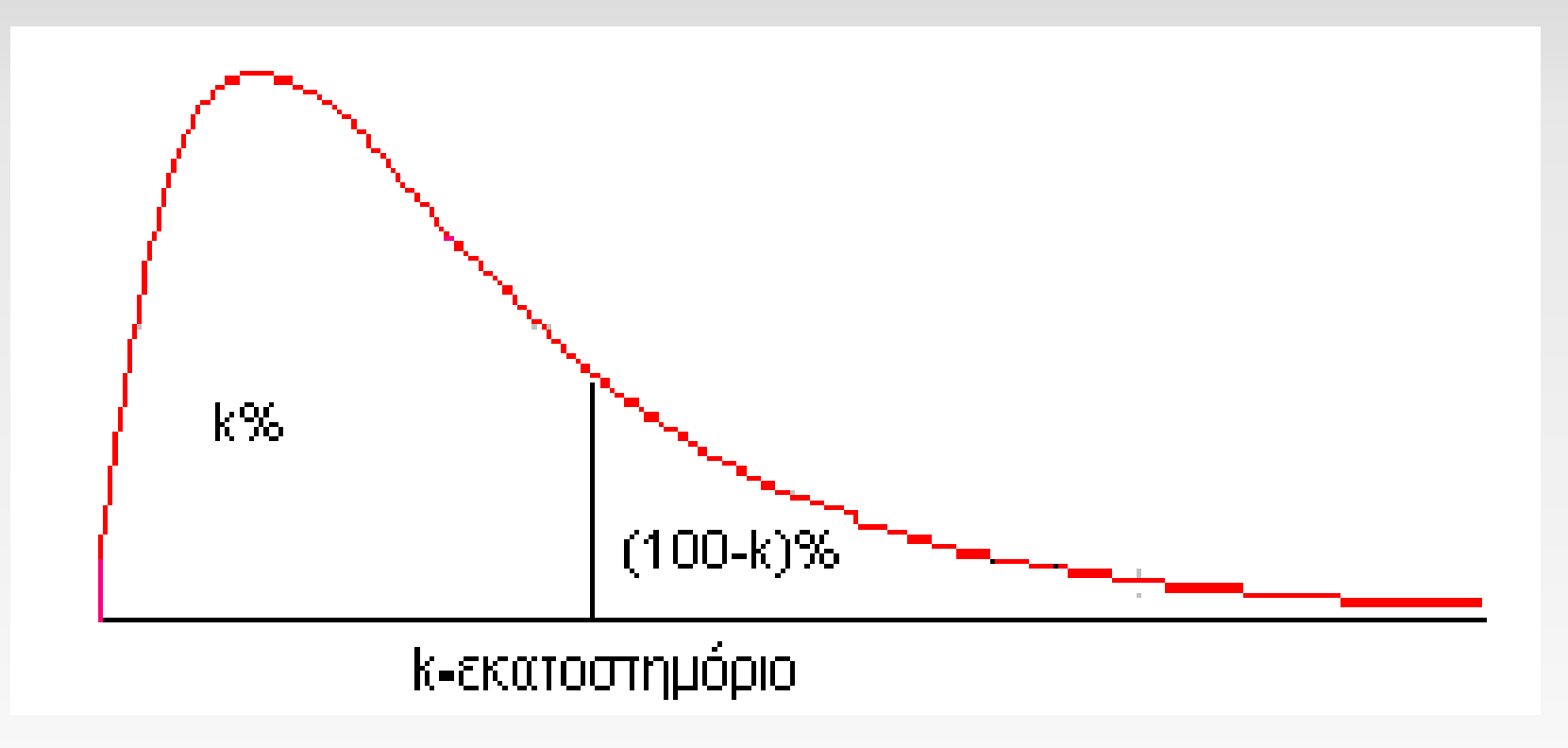

## p<sup>th</sup> Εκατοστημόριο – Ερμηνεία

#### Ερμηνεία:

Το  $p^{th}$  εκατοστημόριο ενός συνόλου στοιχείων είναι μία τιμή τέτοια ώστε **τουλάχιστον το** p% **των παρατηρήσεων** είναι ίσα ή μικρότερα με την τιμή αυτή και τουλάχιστον (100 - p)% είναι ίσα ή μεγαλύτερα.

## p<sup>th</sup> Εκατοστημόριο – Υπολογισμός

#### Υπολογισμός:

Για τον υπολογισμό του  $p^{th}$  εκατοστημορίου ενός δείγματος μέγεθος n

>Ταξινομούμε τις τίμές του δείγματος σε αύξουσα σειρά.

Υπολογίζουμε τη θέση i που είναι η θέση του  $p^{th}$ εκατοστημορίου

$$i=\frac{p}{100}n$$

## p<sup>th</sup> Εκατοστημόριο

Αν το i δεν είναι ακέραιος, στρογγυλοποιούμε προς τα πάνω. Το p<sup>th</sup> εκατοστημόριο είναι η τιμή στη θέση i.

**Αν το** iείναι ακέραιος το  $p^{th}$ εκατοστημόριο είναι ο μέσος όρος των θέσεων i και i + 1.

#### Παράδειγμα

 Για το ενενηκοστό εκατοστημόριο στα δεδομένα του πίνακα, τα οποία είναι τοποθετημένα σε αύξουσα σειρά,

$$i=rac{p}{100}n=rac{90}{100}70=63.$$

| 425 | 430 | 430 | 435 | 435 | 435 | 435 | 435 | 440 | 440 |
|-----|-----|-----|-----|-----|-----|-----|-----|-----|-----|
| 440 | 440 | 440 | 445 | 445 | 445 | 445 | 445 | 450 | 450 |
| 450 | 450 | 450 | 450 | 450 | 460 | 460 | 460 | 465 | 465 |
| 465 | 470 | 470 | 472 | 475 | 475 | 475 | 480 | 480 | 480 |
| 480 | 485 | 490 | 490 | 490 | 500 | 500 | 500 | 500 | 510 |
| 510 | 515 | 525 | 525 | 525 | 535 | 549 | 550 | 570 | 570 |
| 575 | 575 | 580 | 590 | 600 | 600 | 600 | 600 | 615 | 615 |

#### Παράδειγμα

Εφόσον το i είναι ακέραιος το ενενηκοστό εκατοστημόριο είναι ο μέσος όρος των θέσεων 63 και 64.

Άρα

90° εκατοστημόριο = 
$$\frac{580+590}{2}$$
 = 585

| 425 | 430 | 430 | 435 | 435 | 435 | 435 | 435 | 440 | 440 |
|-----|-----|-----|-----|-----|-----|-----|-----|-----|-----|
| 440 | 440 | 440 | 445 | 445 | 445 | 445 | 445 | 450 | 450 |
| 450 | 450 | 450 | 450 | 450 | 460 | 460 | 460 | 465 | 465 |
| 465 | 470 | 470 | 472 | 475 | 475 | 475 | 480 | 480 | 480 |
| 480 | 485 | 490 | 490 | 490 | 500 | 500 | 500 | 500 | 510 |
| 510 | 515 | 525 | 525 | 525 | 535 | 549 | 550 | 570 | 570 |
| 575 | 575 | 580 | 590 | 600 | 600 | 600 | 600 | 615 | 615 |

#### Τεταρτημόρια

Τα τεταρτημόρια (quartiles) είναι συγκεκριμένα εκατοστημόρια. **1**<sup>o</sup> Τεταρτημόριο:  $Q_1 = 25^{\circ}$  Εκατοστημόριο

**2**<sup>o</sup> Τεταρτημόριο:  $Q_2 = 50^o$  Εκατοστημόριο = Διάμεσος (δ)

**3**° Τεταρτημόριο:  $Q_3 = 75^\circ$  Εκατοστημόριο

### Τεταρτημόρια

Τα τεταρτημόρια Q<sub>1</sub>, Q<sub>2</sub>, Q<sub>3</sub> χωρίζουν ένα ταξινομημένο σύνολο παρατηρήσεων (από τη μικρότερη στη μεγαλύτερη τιμή) σε 4 μέρη με (περίπου) ίδιο αριθμό παρατηρήσεων στο καθένα.

### Τεταρτημόρια – Ερμηνεία

Τουλάχιστον το 25% των παρατηρήσεων είναι μικρότερες
ή ίσες από την τιμή  $Q_1$ .

•Το  $Q_2$  είναι η διάμεσος.

Τουλάχιστον το 25% των παρατηρήσεων είναι μεγαλύτερες ή ίσες από την τιμή  $Q_3$ .

-Η τιμή του τεταρτημόριου  $Q_i$ , (i = 1, 2, 3) υπολογίζεται από τον τύπο

$$Q_i = x_A + \Delta(x_{A+1} - x_A)$$

Όπου

Α: το ακέραιο μέρος του i(n + 1)/4Δ: το δεκαδικό μέρος του i(n + 1)/4

#### Τεταρτημόρια – Παράδειγμα

14 φοιτητές έλαβαν τις ακόλουθες βαθμολογίες στις εξετάσεις ενός μαθήματος (με άριστα το 100).

#### 47, 48, 56, 57, 59, 67, 67, 78, 80, 89, 89, 89, 89, 94

Εφόσον τα δεδομένα είναι ταξινομημένα σε αύξουσα σειρά προχωράμε απευθείας στον υπολογισμό.

## Τεταρτημόρια

 $\succ$ Για το  $Q_1$ :

$$\frac{i(n+1)}{4} = \frac{1(14+1)}{4} = 3,75 = 3 + 0,75,$$
  
'A\rho\alpha A = 3, \Delta = 0,75

$$Q_1 = x_3 + \Delta(x_4 - x_3) = 56 + 0,75(57 - 56) = 56,75$$

47, 48, 56, 57, 59, 67, 67, 78, 80, 89, 89, 89, 89, 94

## **Τεταρτημόρια** $\succ$ Για το $Q_3$ :

$$\frac{i(n+1)}{4} = \frac{3(14+1)}{4} = 11,25, = 11+0,25$$
  
Apa A = 11,  $\Delta = 0,25$ 

$$Q_3 = x_{11} + \Delta(x_{12} - x_{11}) = 89 + 0,25(89 - 89) = 89$$

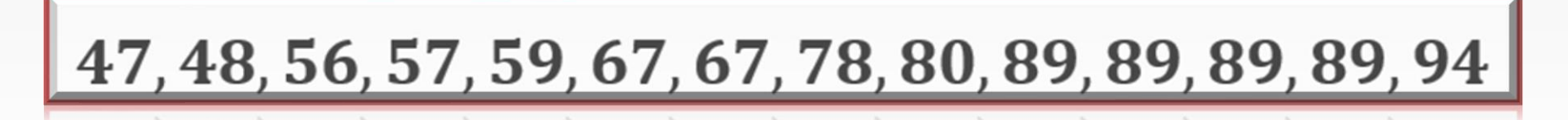

Για να υπολογίσουμε τα εκατοστημόρια στο SPSS είναι βασικό να γνωρίζουμε τις εξής δυνατότητες του SPSS:

-Η Επιλογή Quartiles εμφανίζει τα τεταρτημόρια  $Q_1(25\%), Q_2(50\%), Q_3(75\%).$ 

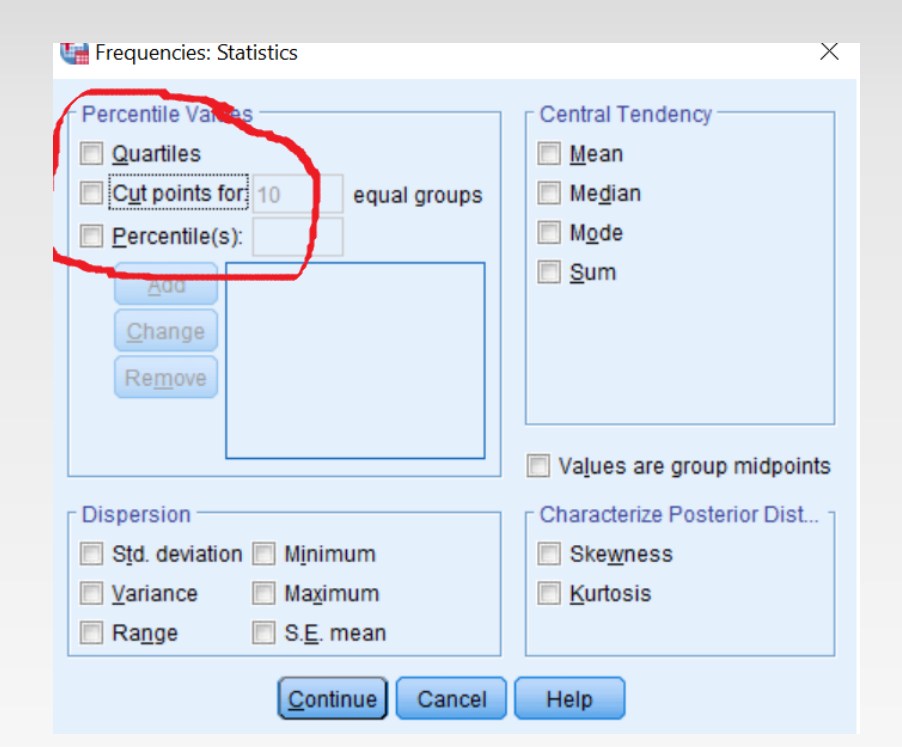

Η επιλογή Cut points for δίνει την δυνατότητα, στα ταξινομημένα κατά αύξουσα σειρά δεδομένα της μεταβλητής, να τα χωρίσει σε k ίσα μέρη και να δώσει τα αποτελέσματα (ποσοστημόρια των κομβικών σημείων).

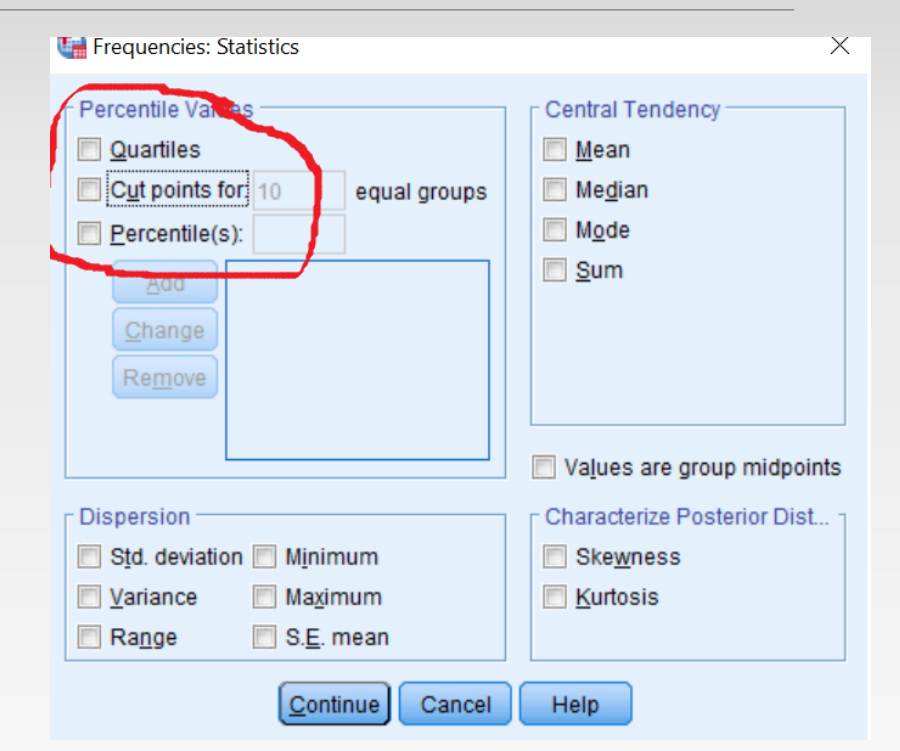

#### ■Πχ:

Αν χωρίσουμε το δείγμα μας σε 10 ίσα μέρη θα πάρουμε σαν αποτέλεσμα τα ποσοστημόρια 10%, 20%, ..., 90%.

Αν χωρίσουμε το δείγμα μας σε 5 ίσα μέρη θα πάρουμε σαν αποτέλεσμα τα ποσοστημόρια 20%, 40%, 60%, 80%.

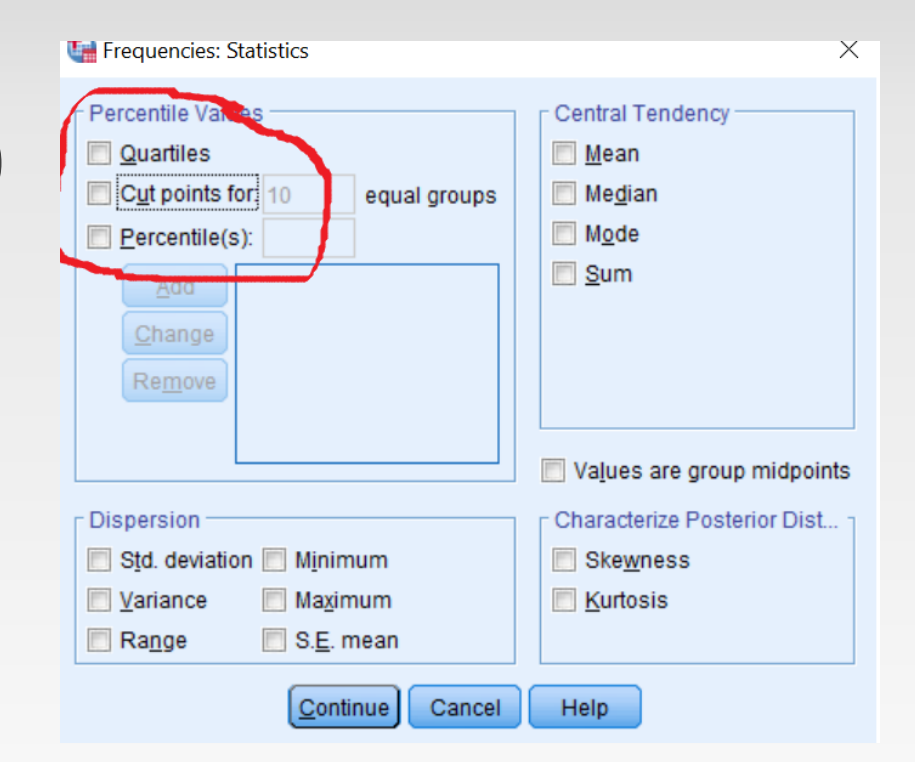

 Τέλος η επιλογή
 Percentiles δίνει την δυνατότητα εμφάνισης
 ενός ή περισσοτέρων
 συγκεκριμένων
 ποσοστημορίων.

π.χ. το ποσοστημόριο85%.

| Dispersion       Characterize Posterior Dist         Std. deviation       Minimum         Mainers       Keteria | Frequencies: Statistics                      | Central Tendency            |
|----------------------------------------------------------------------------------------------------|----------------------------------------------|-----------------------------|
|                                                                                                    | Dispersion Minimum                           | Characterize Posterior Dist |
| Range S.E. mean                                                                                                 | Variance Maximum<br>Range S. <u>E</u> . mean | Kurtosis                    |

Για παράδειγμα στα δεδομένα του αρχείου 01\_Άσκηση DATA.sav, θα υπολογίσουμε για την μεταβλητή βαθμολογία

- Τα τεταρτημόρια,
- Τα ποσοστημόρια 10%, 20%, ..., 90%
- Καθώς και τα ποσοστημόρια 2%, 23% και 85%.

>Αρχικά ακολουθούμε την διαδρομή

#### Analyze $\rightarrow$ Descriptive Statistics $\rightarrow$ Frequencies

| 📔 01 - Άσκηση_Data.sav [DataSet1] - IBM SPSS |                           | Po <u>w</u> er Analysis | >        |                                                                                                    |                               |   |                             |
|----------------------------------------------|---------------------------|-------------------------|----------|----------------------------------------------------------------------------------------------------|-------------------------------|---|-----------------------------|
| <u>F</u> ile                                 | <u>E</u> dit <u>V</u> iew | <u>D</u> ata            | Transfo  | rm                                                                                                    | Meta Analysis                 | > | <u>W</u> indow <u>H</u> elp |
|                                              |                           |                         |          |                                                                                                    | Reports                       | > | 📲 📑 💁 🦲 💽 🔍 See             |
|                                              |                           |                         |          |                                                                                                    | Δ                             |   |                             |
| 20 : Φ                                       | ύλο                       | 2                       |          |                                                                                                    | Descriptive Statistics        | > | Frequencies                 |
|                                              | 🚜 Φύλο                    | 🧳 Ba                    | θμολογία | s and a second second s | Bayesian Statistics           | > |                             |
| 1                                            | 1                         | 9                       |          | 2                                                                                                    | -                             |   | <u>D</u> escriptives        |
| 2                                            | 1                         | 8                       |          | 1                                                                                                    | lables                        | > | Population Descriptives     |
| 3                                            | 2                         | 7                       |          | 2                                                                                                    | Compare Means and Proportions | > | N Percentiles               |
| 4                                            | 2                         | 6                       |          | 2                                                                                                    | General Linear Model          | > |                             |

> Στην συνέχεια στο παράθυρο frequencies μεταφέρουμε στο δεξιό παράθυρο variables την μεταβλητή της οποίας θέλουμε να υπολογίσουμε εκατοστημόρια και στην συνέχεια επιλέγουμε το statistics.

| Frequencies                      |                               | ×                                                                        |
|----------------------------------|-------------------------------|--------------------------------------------------------------------------|
| <b>∂a</b> Φύλο<br>∳ Έτος_Σπουδών | <u>V</u> ariable(s):          | Statistics         Charts         Eormat         Style         Bootstrap |
| ☑ Display frequency tables OK    | Cre <u>a</u> te APA style tab | les                                                                      |

Από το αναδυόμενο παράθυρο Frequency Statistics:

Ενεργοποιούμε την επιλογή Quartiles (Για εμφάνιση τεταρτημορίων).

Ενεργοποιούμε την επιλογή Cut points for και αναγράφουμε τον αριθμό 10, έτσι ώστε να εμφανίσει τα τεταρτημόρια 10%, 20%, ..., 90%.

| herequencies: Statistics                                                                             | ×                                                            |  |  |  |  |
|----------------------------------------------------------------------------------------------------|--------------------------------------------------------------|--|--|--|--|
| Percentile Values          Quartiles         Quartiles         Cut points for         Percentile(s): | Central Tendency                                             |  |  |  |  |
| Dispersion<br>Std. deviation Minimum<br>Variance Maximum<br>Range S.E. mean                          | Characterize Posterior Dist<br>Ske <u>w</u> ness<br>Kurtosis |  |  |  |  |
| Cancel Help                                                                                          |                                                              |  |  |  |  |

Ενεργοποιούμε την επιλογή Percentile(s)

Για το ποσοστημόριο 2% στο κενό πλαίσιο δίπλα γράφω 2 και στην συνέχεια επιλέγω add. Παρατηρούμε ότι η επιλογή μεταφέρθηκε στο κάτω μεγάλο πλαίσιο.

| Frequencies: Statistics                                                                         | ×                                                                      |  |
|-------------------------------------------------------------------------------------------------|------------------------------------------------------------------------|--|
| Percentile Values  Quartiles  Cut points for: 10 equal groups  Percentile(s): 2  Add Change ove | Central Tendency          Mean         Median         Mode         Sum |  |
| Dispersion                                                                                      | Characterize Posterior Dist                                            |  |
| Std. deviation Minimum                                                                          | Ske <u>w</u> ness                                                      |  |
| 🕅 <u>V</u> ariance 🕅 Ma <u>x</u> imum                                                           | 🕅 <u>K</u> urtosis                                                     |  |
| Ra <u>ng</u> e S. <u>E</u> . mean                                                               |                                                                        |  |
| Continue Cancel                                                                                 | Help                                                                   |  |

| Frequencies: Statistics                                                                                           | ×                           |
|----------------------------------------------------------------------------------------------------|-----------------------------|
| Percentile Values                                                                                                 | Central Tendency            |
| ✓ Cut points for: 10     equal groups       ✓ Percentile(s):                                                      | Median<br>Mode              |
| Add 2,0<br>Change<br>Remove                                                                                       | <u>S</u> um                 |
| Dispersion                                                                                                    | Characterize Posterior Dist |
| <ul> <li>Sign deviation ■ Minimum</li> <li>Variance</li> <li>Maximum</li> <li>Range</li> <li>S.E. mean</li> </ul> | <u>Kurtosis</u>             |
| Cancel Cancel                                                                                                    | Help                        |

Με τον ίδιο τρόπο προσθέτω τα τεταρτημόρια 23% και 85%.

| herequencies: Statistics                                                                                                    | ×                                                                                                    |  |  |  |  |
|----------------------------------------------------------------------------------------------------|----------------------------------------------------------------------------------------------------|--|--|--|--|
| Percentile Values         ✓ Quartiles         ✓ Cut points for: 10         Percentile(s): 85,0         Add         2,0         23,0         Remove | Central Tendency                                                                                                    |  |  |  |  |
| Dispersion         Std. deviation       Minimum         Variance       Maximum         Range       S.E. mean                                       | <ul> <li>Values are group midpoints</li> <li>Characterize Posterior Dist</li> <li>Skewness</li> <li>Kurtosis</li> </ul> |  |  |  |  |
| Cancel Help                                                                                                    |                                                                                                    |  |  |  |  |

Αλλαγές ή διαγραφές από το μεγάλο πλαίσιο γίνετε επιλέγοντας τα και πατώντας αντίστοιχα Change ή Remove.

| Frequencies: Statistics               | ×                                                          |  |
|---------------------------------------|------------------------------------------------------------|--|
| Percentile Values                     | Central Tendency<br>Mean<br>Me <u>d</u> ian<br>Mode<br>Sum |  |
|                                       | Values are group midpoints                                 |  |
| Dispersion                            | Characterize Posterior Dist                                |  |
| 🔝 Std. deviation 🛅 Minimum            | Ske <u>w</u> ness                                          |  |
| 🔲 Variance 📄 Maximum                  | 🔲 <u>K</u> urtosis                                         |  |
| 🖪 Ra <u>ng</u> e 📄 S. <u>E</u> . mean |                                                            |  |
| Cancel Cancel                         | Help                                                       |  |

#### Στην συνέχεια πατάμε Continue και μετά ok.

| Frequencies: Statistics ×                                                                                                    |                                                   |  |  |  |  |  |  |
|----------------------------------------------------------------------------------------------------|---------------------------------------------------|--|--|--|--|--|--|
| Percentile Values          Quartiles         Quartiles         Cut points for:         10       equal groups         Percentile(s):       85,0         Add       2,0         Change       85,0         Remove       85,0 | Central Tendency<br>Mean<br>Median<br>Mode<br>Sum |  |  |  |  |  |  |
|                                                                                                    | Values are group midpoints                        |  |  |  |  |  |  |
| Dispersion                                                                                                    | Characterize Posterior Dist                       |  |  |  |  |  |  |
| 🔲 Std. deviation 🥅 Minimum                                                                                                    | Ske <u>w</u> ness                                 |  |  |  |  |  |  |
| 🔄 Variance 📄 Maximum                                                                                                    | 🔲 <u>K</u> urtosis                                |  |  |  |  |  |  |
| 🗖 Ra <u>ng</u> e 📄 S. <u>E</u> . mean                                                                                                    |                                                   |  |  |  |  |  |  |
| Continue Cancel Help                                                                                                    |                                                   |  |  |  |  |  |  |

#### •Το output του SPSS μας δίνει τα παρακάτω αποτελέσματα.

| S                                 | tatistics |       |  |  |  |  |  |
|-----------------------------------|-----------|-------|--|--|--|--|--|
| Βαθμολογία Στατιστική / Άριστα 10 |           |       |  |  |  |  |  |
| N                                 | Valid     | 20    |  |  |  |  |  |
|                                   | Missing   | 0     |  |  |  |  |  |
| Percentiles                       | 2         | 2,00  |  |  |  |  |  |
|                                   | 10        | 3,10  |  |  |  |  |  |
|                                   | 20        | 5,20  |  |  |  |  |  |
|                                   | 23        | 5,83  |  |  |  |  |  |
|                                   | 25        | 6,00  |  |  |  |  |  |
|                                   | 30        | 6,00  |  |  |  |  |  |
|                                   | 40        | 7,00  |  |  |  |  |  |
|                                   | 50        | 8,00  |  |  |  |  |  |
|                                   | 60        | 8,00  |  |  |  |  |  |
|                                   | 70        | 9,00  |  |  |  |  |  |
|                                   | 75        | 9,00  |  |  |  |  |  |
|                                   | 80        | 9,00  |  |  |  |  |  |
|                                   | 85        | 9,85  |  |  |  |  |  |
|                                   | 90        | 10,00 |  |  |  |  |  |

#### Ερμηνεία Αποτελεσμάτων:

Για παράδειγμα, ο πίνακας μας
 πληροφορεί ότι το εκατοστημόριο
 30 είναι 6.

Αυτό σημαίνει ότι τουλάχιστον το 30%
των φοιτητών πέτυχαν βαθμολογία στην στατιστική το πολύ 6.

| αθμολογία Στατιστική / Άριστα 10 |         |       |  |  |
|----------------------------------|---------|-------|--|--|
|                                  | Valid   | 20    |  |  |
|                                  | Missing | 0     |  |  |
| ercentiles                       | 2       | 2,00  |  |  |
|                                  | 10      | 3,10  |  |  |
|                                  | 20      | 5,20  |  |  |
|                                  | 23      | 5,83  |  |  |
|                                  | 25      | 6,00  |  |  |
|                                  | 30      | 6,00  |  |  |
|                                  | 40      | 7,00  |  |  |
|                                  | 50      | 8,00  |  |  |
|                                  | 60      | 8,00  |  |  |
|                                  | 70      | 9,00  |  |  |
|                                  | 75      | 9,00  |  |  |
|                                  | 80      | 9,00  |  |  |
|                                  | 85      | 9,85  |  |  |
|                                  | 90      | 10,00 |  |  |

#### Ερμηνεία Αποτελεσμάτων:

Παρόμοια συμπεράσματα μπορούμε να βγάλουμε και για τα υπόλοιπα ποσοστημόρια.

| Statis | stics |
|--------|-------|
|--------|-------|

Вα

Pe

| θμολογία Στατιστική / Άριστα 10 |         |       |  |  |
|---------------------------------|---------|-------|--|--|
|                                 | Valid   | 20    |  |  |
|                                 | Missing | 0     |  |  |
| rcentiles                       | 2       | 2,00  |  |  |
|                                 | 10      | 3,10  |  |  |
|                                 | 20      | 5,20  |  |  |
|                                 | 23      | 5,83  |  |  |
|                                 | 25      | 6,00  |  |  |
|                                 | 30      | 6,00  |  |  |
|                                 | 40      | 7,00  |  |  |
|                                 | 50      | 8,00  |  |  |
|                                 | 60      | 8,00  |  |  |
|                                 | 70      | 9,00  |  |  |
|                                 | 75      | 9,00  |  |  |
|                                 | 80      | 9,00  |  |  |
|                                 | 85      | 9,85  |  |  |
|                                 | 90      | 10,00 |  |  |

Στο θηκόγραμμα παριστάνονται περιγραφικά μέτρα όπως η διάμεσος, το 25° και 75° ποσοστιαίο σημείο και οι ακραίες τιμές («αντιφατικές» τιμές σε σχέση με τις υπόλοιπες παρατηρούμενες τιμές του συνόλου δεδομένων).

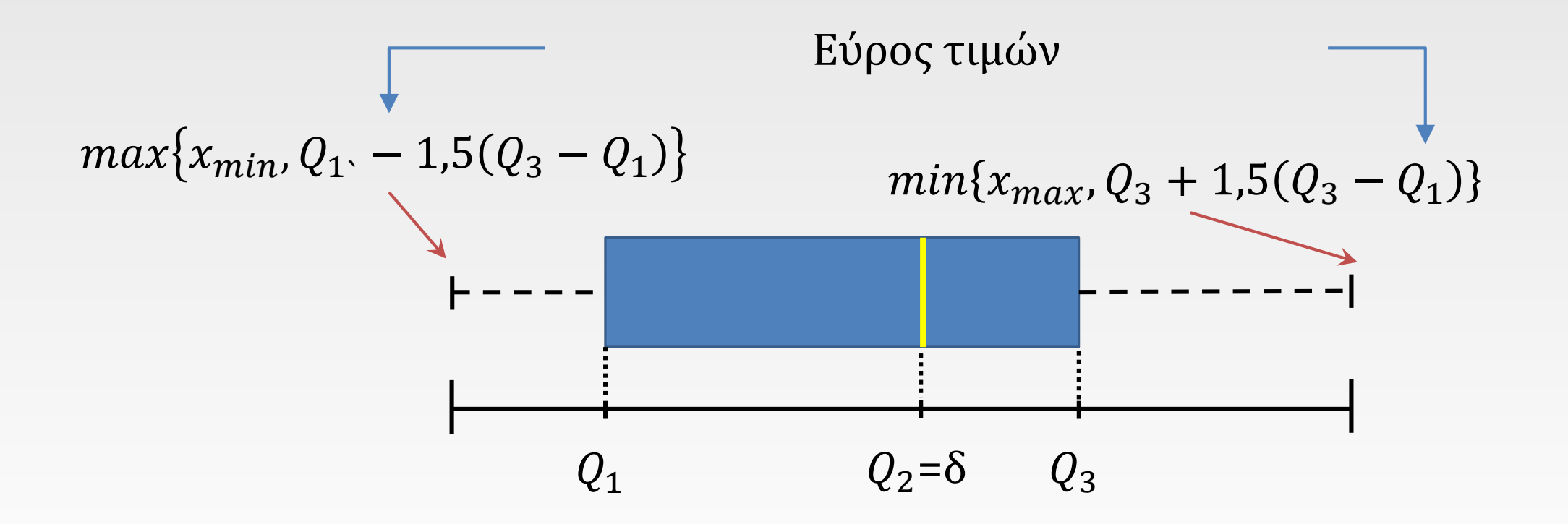

•Το κάτω άκρο του κουτιού είναι το 25° ποσοστιαίο σημείο και το πάνω άκρο το 75°.

Η διάμεσος παριστάνεται από μία οριζόντια γραμμή μέσα στο κουτί.

Στην αρχή και στην κορυφή του σχήματος σημειώνονται δύο οριζόντιες γραμμές, που αναφέρονται ως φράχτες (whiskers, τιμές δηλαδή που εκτείνονται εκατέρωθεν των ορίων της θήκης σε μήκος 1, 5 φορές του ενδοτεταρτημοριακού πλάτους).

•Το θηκόγραμμα μας βοηθά στο να δούμε αν υπάρχουν ακραίες τιμές (τιμές πέρα από τους whiskers, επισημαίνονται με «o» και είναι ακραίες, ενώ με « \* » επισημαίνονται οι extreme).

Το θηκόγραμμα μας βοηθάει επίσης στο να εντοπίσουμε πιθανές αποκλίσεις από την κανονική κατανομή (αν η διάμεσος είναι πιο κοντά στην κορυφή ή στην αρχή του κουτιού και όχι στο κέντρο).

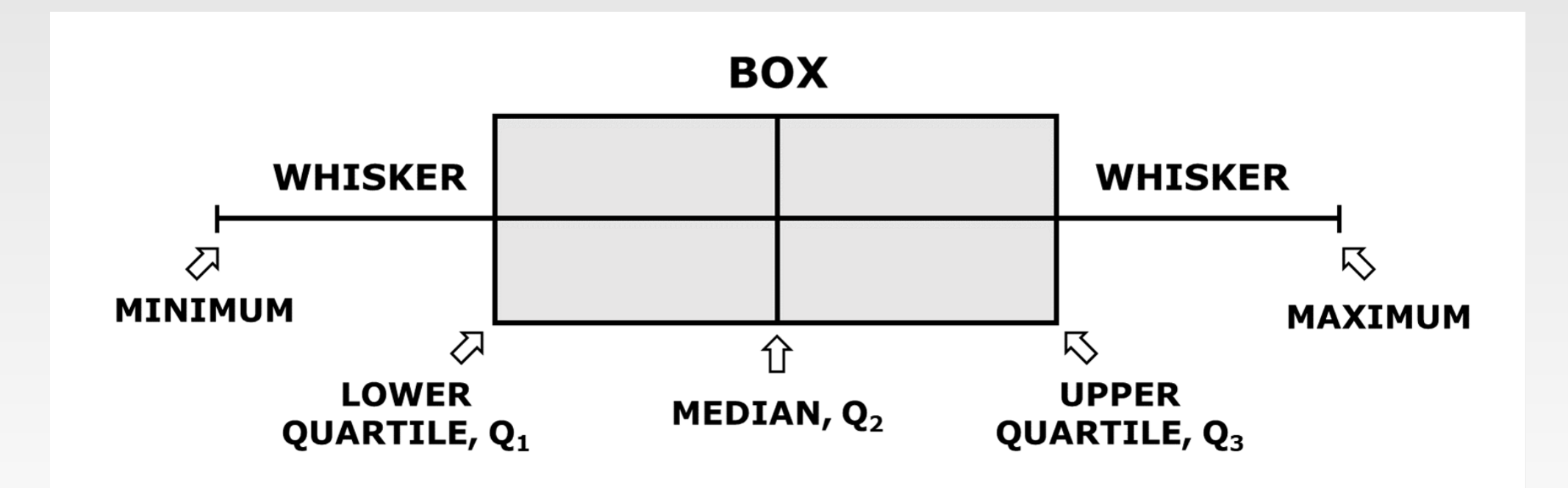

Ο κάτω και άνω φράκτης καθορίζονται από τις εξής σχέσεις:

Κάτω φράχτης =  $max\{x_{min}, Q_1, -1, 5(Q_3 - Q_1)\}$ Άνω Φράχτης =  $min\{x_{max}, Q_3 + 1, 5(Q_3 - Q_1)\}$ 

Αν δεν υπάρχουν ακραίες χαμηλές τιμές τότε ο κάτω φράχτης απεικονίζει την ελάχιστη τιμή της μεταβλητής.

Αν δεν υπάρχουν ακραίες υψηλές τιμές τότε ο άνω φράχτης απεικονίζει την μέγιστή τιμή της μεταβλητής.

#### <u>Παρατήρηση:</u>

Ο όρος ακραία τιμή αναφέρεται σε μία παρατήρηση η οποία κατά μία έννοια είναι «αντιφατική» σε σχέση με τις υπόλοιπες παρατηρούμενες τιμές του συνόλου δεδομένων.

Οι ακραίες τιμές αρχικά θα πρέπει να επισημαίνονται και αφού διαπιστωθεί ότι δεν πρόκειται για λάθη κατά την πληκτρολόγηση των δεδομένων να μελετώνται.

Δε συνιστάται ο αυτόματος αποκλεισμός τους από την έρευνα χωρίς καμία διάκριση, καθώς πολλές φορές και οι ακραίες τιμές περικλείουν εξίσου σημαντικές πληροφορίες.

Θα δημιουργήσουμε το θηκόγραμμα της μεταβλητής «βαθμολογία» από τα δεδομένα του αρχείου 01\_Άσκηση DATA.sav

Ακολουθούμε την διαδρομή

**Graphs**  $\rightarrow$  **Boxplot** 

| <u>D</u> ata <u>T</u> ransf | orm <u>A</u> nalyze | Graphs          | <u>U</u> tilities | Extensions     | Wind |
|-----------------------------|---------------------|-----------------|-------------------|----------------|------|
|                             |                     | n <u>C</u> hart | Builder           |                |      |
| 2                           |                     | Graph           | board Tem         | plate Chooser. |      |
| 🖉 Βαθμολογία                | Έτος_Σποι           | Relati          | onship Ma         | p              |      |
| 9                           | 2                   | 🛨 Weibu         | III Plot          |                |      |
| 8                           | 1                   | - Comp          | are Subgro        | oups           |      |
| 7                           | 2                   | Degro           | acion Varia       | able Diete     |      |
| 6                           | 2                   | Regre           | SSION Valla       | able Flots     |      |
| 4                           | 2                   | 🚹 <u>B</u> ar   |                   |                |      |
| 10                          | 3                   | 3-D Bar         |                   |                |      |
| 9                           | 2                   |                 |                   |                |      |
| 10                          | 3                   | <u>L</u> ine    |                   |                |      |
| 9                           | 2                   | Area            | •)                |                |      |
| 8                           | 4                   | Pie Pie         |                   |                |      |
| 7                           | 2                   | - <u> </u>      |                   |                |      |
| 5                           | 1                   | High-L          | .ow               |                |      |
| 2                           | 2                   | Boxpl           | ot                |                |      |

- Στο νέο αναδυόμενο παράθυρο Boxplot
- Επιλέγουμε το Simple

και

 Από τις επιλογές Data in Chart Are την Summaries of separate variables.

Στην συνέχεια πατάμε Define.

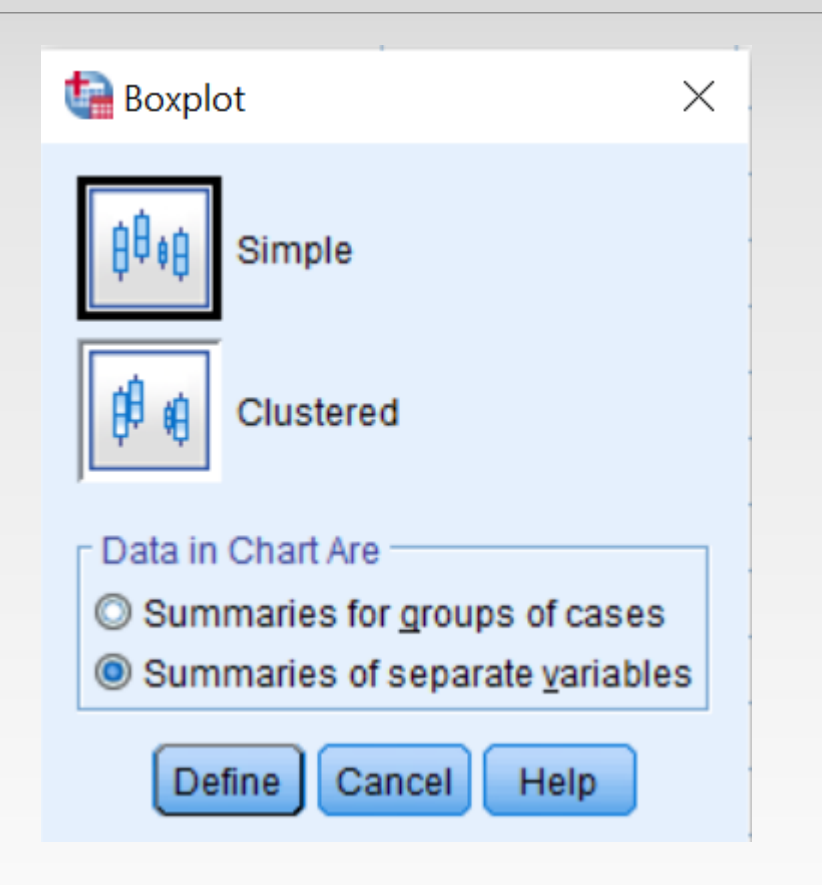

Στο επόμενο παράθυρο Define Simple Boxplot Summaries of Separate Variables που εμφανίζεται.

Μεταφέρουμε στο παράθυρο Boxes
 Represent την μεταβλητή της οποίας
 θέλουμε να δημιουργήσουμε το
 θηκόγραμμα.

Στην συνέχεια πατάμε ΟΚ.

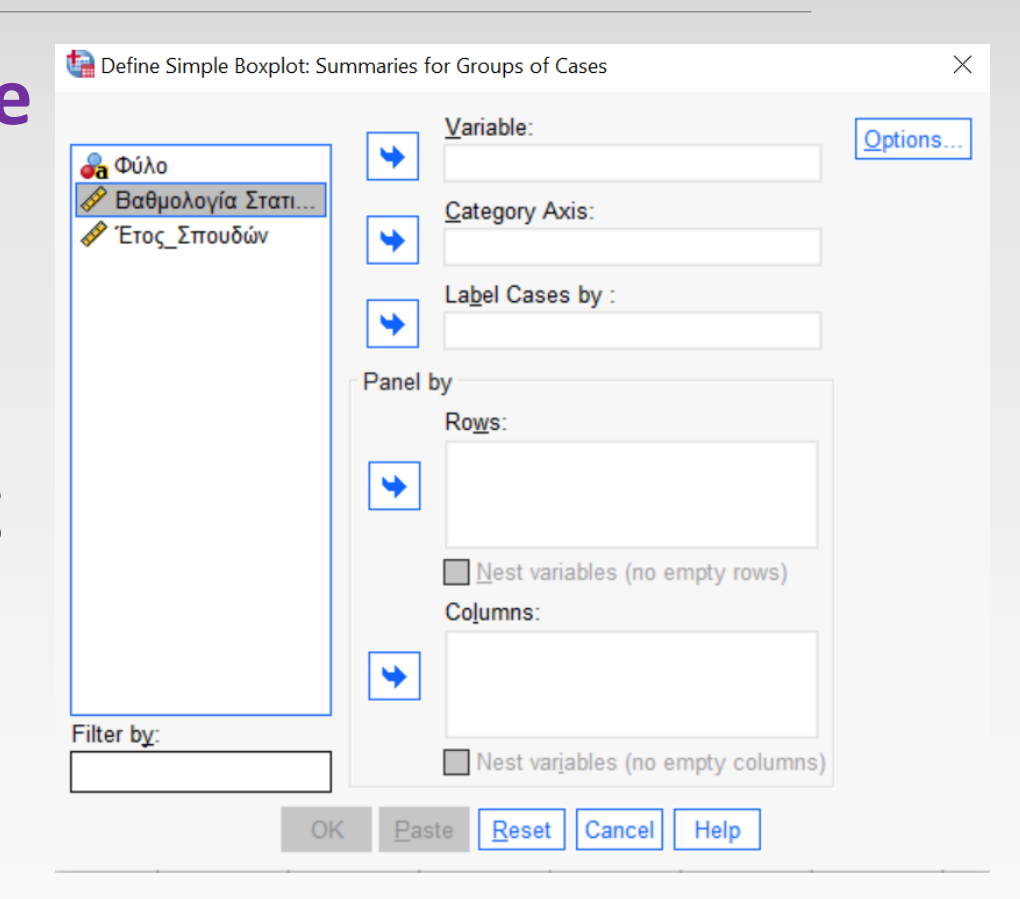

| 🔄 Define Simple Boxplot: Su      | ummaries     | for Groups of Cases               | >       |
|----------------------------------|--------------|-----------------------------------|---------|
| <b>βα</b> Φύλο<br>& Έτος_Σπουδών | *            | <u>V</u> ariable:                 | Options |
|                                  | \$           | La <u>b</u> el Cases by :         |         |
|                                  | Panel        | by                                |         |
|                                  |              | Ro <u>w</u> s:                    |         |
|                                  | \$           |                                   |         |
|                                  |              | Nest variables (no empty rows)    |         |
|                                  |              | Columns:                          |         |
|                                  | \$           |                                   |         |
| Filter b <u>y</u> :              | ]            | Nest variables (no empty columns) |         |
| O                                | K <u>P</u> a | ste <u>R</u> eset Cancel Help     |         |

Στο Output του SPSS εμφανίζεται το ζητούμενο θηκόγραμμα.

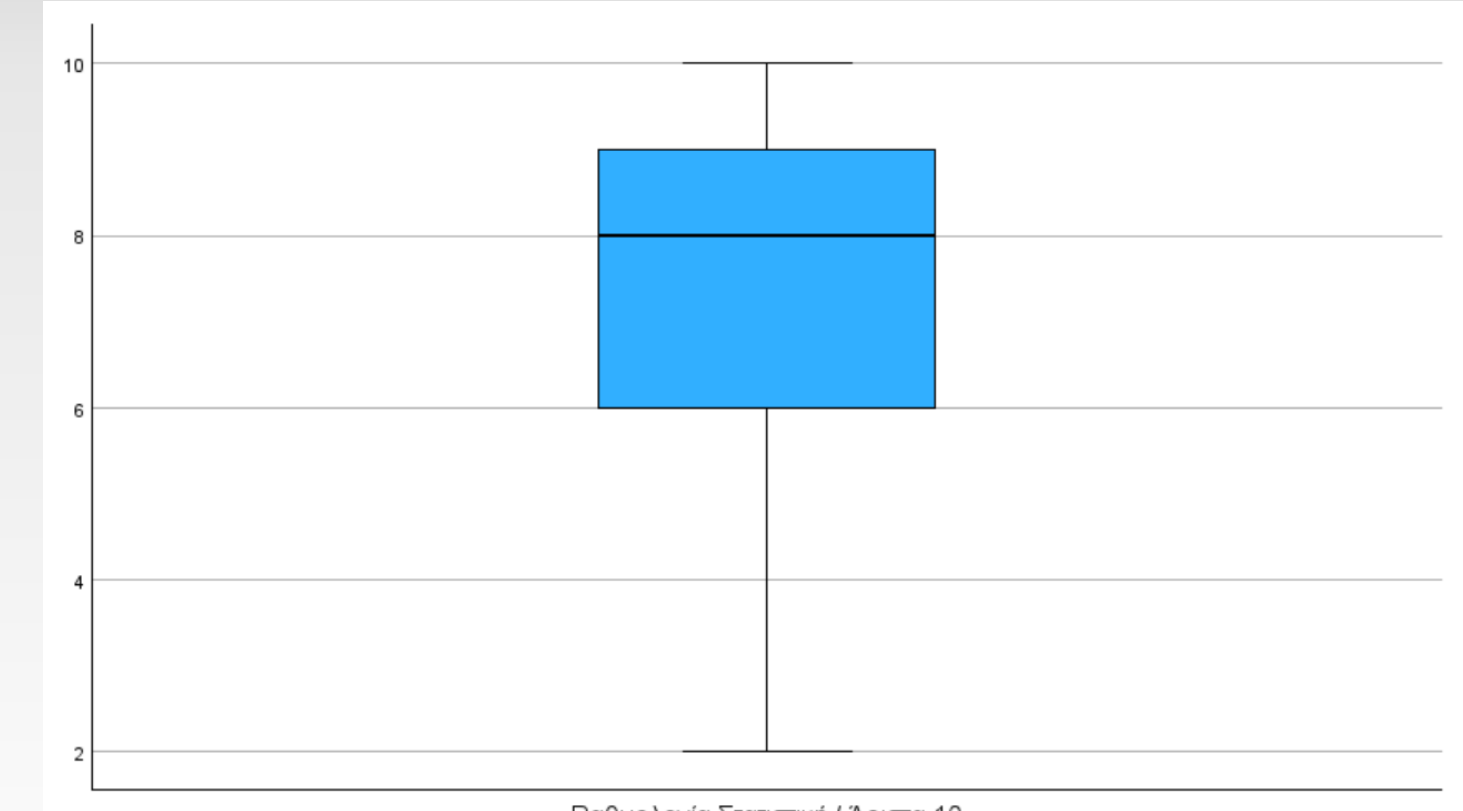

Βαθμολογία Στατιστική / Άριστα 10

- Από το θηκόγραμμα
   βλέπουμε ότι δεν
   υπάρχουν ακραίες τιμές.
- Το κάτω και το άνω μέρος
   του μπλε ορθογωνίου
   είναι οι τιμές των
   τεταρτημόριών
   Q<sub>1</sub>, Q<sub>3</sub> αντίστοιχα.

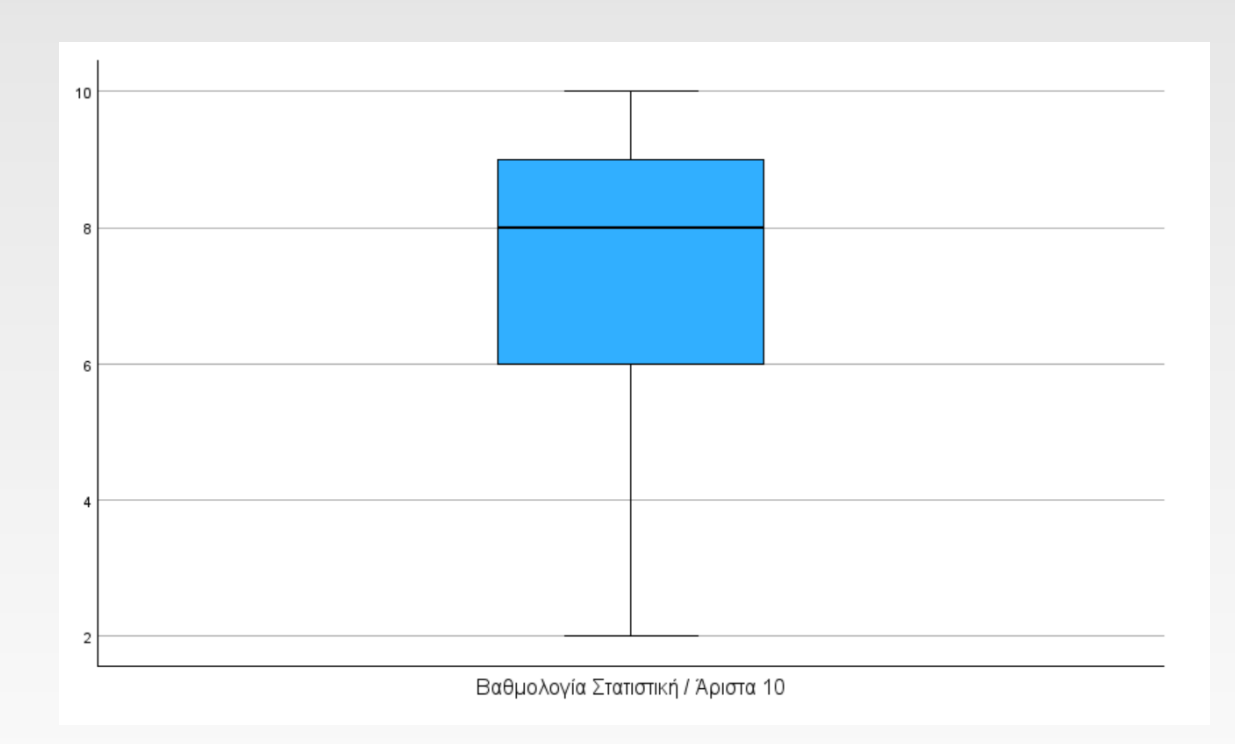

- Η μαύρη γραμμή εντός του μπλε ορθογωνίου εμφανίζεται στο ύψος της διαμέσου.
- Τέλος η κάτω και η άνω γραμμή, εφόσον δεν υπάρχουν ακραίες τιμές, απεικονίζουν την ελάχιστη και την μέγιστη παρατήρηση αντίστοιχα.

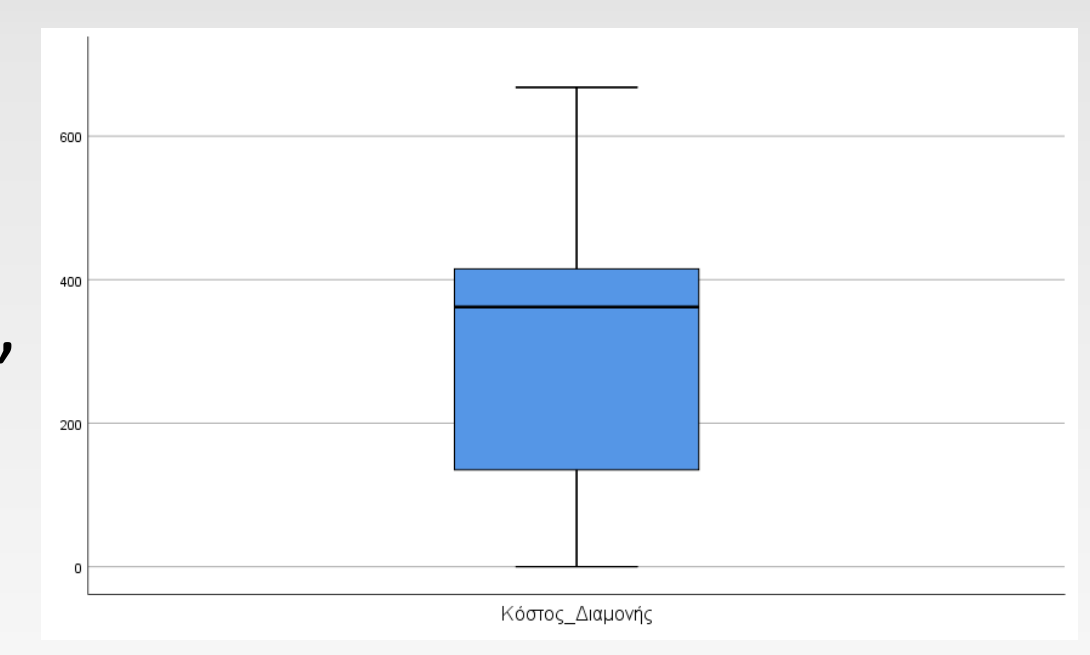

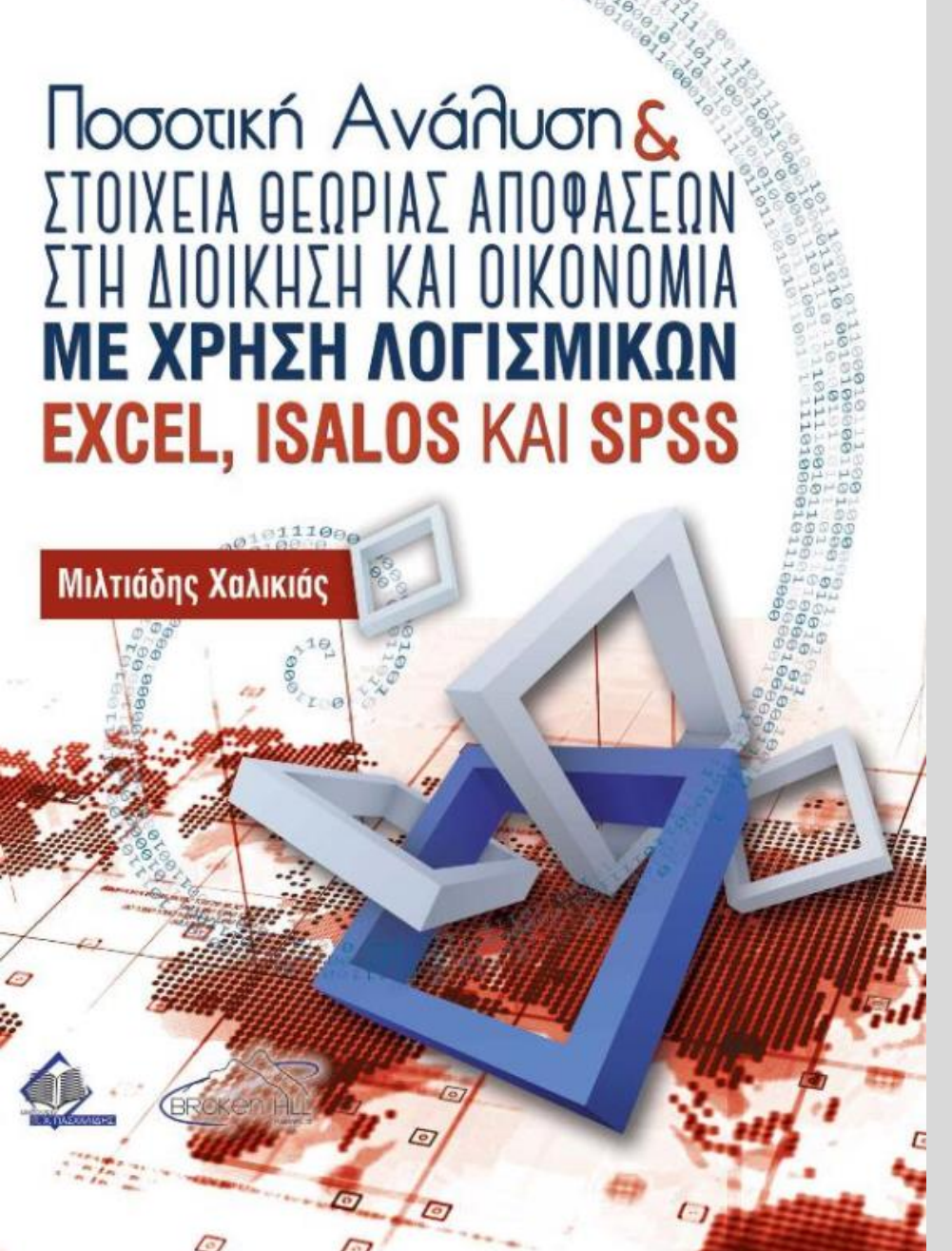

## Βιβλιογραφία

ΠΑΔΑ - ΣΔΟΚΕ - ΤΜΉΜΑ ΛΟΓΙΣΤΙΚΉΣ ΚΑΙ ΧΡΗΜΑΤΟΟΙΚΟΝΟΜΙΚΉΣ

#### Βιβλιογραφία

Χαλικιάς Μ. Ποσοτική Ανάλυση και Στοιχεία Θεωρίας Αποφάσεων στη Διοίκηση και Οικονομία με Χρήση Λογισμικών EXCEL, ISALOS και SPSS, Εκδόσεις Broken Hill Publishers Ltd, 2021

David Williams, Weighing the Odds, A course in Probability and Statistics, Cambridge University Press, 2001 Alder, H. L. and Roessler, E. B. Introduction to Probability and Statistics. 6th edition, W. H. Freeman & Company.